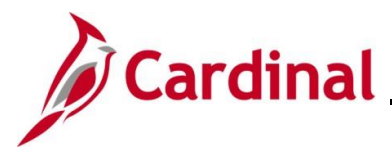

## **Creating and Maintaining Projects Overview**

This Job Aid provides the steps for creating and maintaining projects in Cardinal. A project is a planned undertaking with a finite beginning and end date. Typically, it requires both fiscal year and life to date budget and actual reporting. Projects can be set up when an agency needs to bill for expenditures incurred. At the highest level, projects are managed within a Project Costing Business Unit.

In Cardinal, there are five types of detailed projects:

- Administrative (ADMIN)
- Capital Outlay (CAPOL)
- Construction (CONST)
- Maintenance (MAINT)
- Research/Planning (RANDP)

Each project type has a specific project template that is used when creating the detail project. Within a detailed project, costs are organized and analyzed by activity. Activities are specific undertakings that make up a project. Each project type template contains the activities for that specific type of project.

The project's **Processing Status** controls when transactions, budget, or expenditures, can be charged to the project. Projects and their associated distribution(s) must be approved. There is no automatic routing for approvals, so follow your agency policy regarding notifying approver(s) that the project and distribution are ready for review and approval.

**Navigation Note:** Please note that you may see a **Notify** button at the bottom of various pages utilized while completing the process within this Job Aid. This "Notify" functionality is not currently turned on to send email notifications to specific users within Cardinal.

## **Table of Contents**

| Determining the Project Type              | 3  |
|-------------------------------------------|----|
| Setting Up the Project Details            | 3  |
| Project Schedule and Description Sections | 7  |
| Manager Tab - Assigning a Project Manager | 9  |
| Projects Tab                              | 12 |
| Project Distribution Tab                  | 16 |

# **Project Accounting Job Aid**

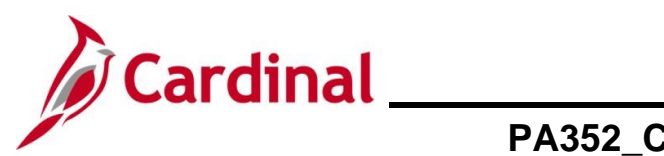

# PA352\_Creating and Maintaining Projects (VDOT)

|   | User Fields Tab                              | . 19 |
|---|----------------------------------------------|------|
|   | Rates Tab                                    | .20  |
|   | Attachments Tab                              | .21  |
|   | Project Activities                           | .22  |
| A | llowed Extensions on Attachments in Cardinal | 28   |

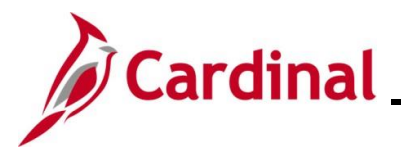

## **Determining the Project Type**

The first step in creating a detailed project is to determine the project type. The project type is determined by the activities that are allowed on the project. Each project type has a specific set of standard activities assigned by the project template.

An activity can only be used on one project type. See the Job Aid titled **PA\_Project Type – Activity Relationships** to assist with determining the type of project. This job aid is on the Cardinal Website in **Job Aids** under **Learning**. Once you have determined the type of project, it can be setup in Cardinal.

**Note:** If a project is created with the incorrect project type (activities), a new project will need to be created in order to obtain the correct activities. If expenditures were charged to the incorrect project, journal entries would need to be created to move them.

## **Setting Up the Project Details**

1. To create a detailed project, navigate to the **General Information** page using the following path:

### Main Menu > Project Costing > Project Definitions > General Information

The General Information Search page displays.

| Favorites 🕶                                                                                           | Main Menu 🔫                                                                                                    | >                | Project Costing -                       | >               | Project Definitions -       | > | General Information |
|----------------------------------------------------------------------------------------------------|----------------------------------------------------------------------------------------------------|------------------|-----------------------------------------|-----------------|-----------------------------|---|---------------------|
| General Info<br>Enter any inform<br>Find an Exist                                                     | rmation<br>nation you have and o<br>ting Value Add a                                                                                     | click Se         | earch. Leave fields<br>Value            | blan            | k for a list of all values. |   |                     |
| Search Cr                                                                                             | iteria                                                                                                    |                  |                                         |                 |                             |   |                     |
| Business L<br>Proj<br>Descript<br>Progr<br>Processing Sta<br>Include His<br>Limit the numbe<br>Search | Init = v<br>ect begins with v<br>ion begins with v<br>am = v<br>tus = v<br>tory Correct Hi<br>r of results to (up to 3<br>Clear Basic Se | Story<br>300): [ | Project Case Sensitiv 300 Save Search C | ]Q<br>]Q<br>/ve | <mark>▼</mark><br>▼         |   |                     |
| Find an Existing                                                                                      | Value Add a New                                                                                                    | Value            |                                         |                 |                             |   |                     |

2. The Find an Existing Value tab displays by default. Click the Add a New Value tab.

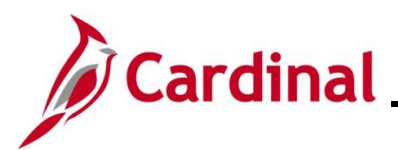

# **Project Accounting Job Aid**

## PA352\_Creating and Maintaining Projects (VDOT)

| Favorites 🗸                           | Main Menu 🗸                           | > Proj   | ject Costing 👻 | > | Project Definitions 🗸 | > | General Information |
|---------------------------------------|---------------------------------------|----------|----------------|---|-----------------------|---|---------------------|
| General Info                          | rmation                               |          |                |   |                       |   |                     |
| <u>Find an Existir</u>                | ng Value Add a M                      | ew Value |                |   |                       |   |                     |
| *Business Unit<br>*Project<br>*Create | 50100<br>NEXT<br>Project from Templat | e        | ~              |   |                       |   |                     |
| Add                                   |                                       |          |                |   |                       |   |                     |
| Find an Existing                      | Value Add a New                       | /alue    |                |   |                       |   |                     |

- 3. The **Business Unit** defaults and can be changed if you have access to more than one BU.
- 4. The **Project** field defaults to **NEXT**. Do not change this value as Cardinal auto assigns the project number.
- 5. The **Create** field defaults to **Project from Template**. Do not change this value.
- 6. Click the **Add** button.

The Create Project from Template page displays.

| Favorites 🕶 | Main Menu 🔫                       | > Project C           | Costing 🔻 > | Project Definitions 🗸   | > General        | Information                                                                              |
|-------------|-----------------------------------|-----------------------|-------------|-------------------------|------------------|------------------------------------------------------------------------------------------|
| Create Pr   | oject From Te                     | mplate                |             |                         |                  |                                                                                          |
| Pro         | oject Business Unit               | 50100                 |             | Description VA Dep      | ot of Transporta | tion                                                                                     |
|             | Project                           | NEXT                  |             |                         |                  |                                                                                          |
| Options     |                                   |                       |             |                         |                  |                                                                                          |
|             | *Project Template *New Start Date | T_CONST<br>02/01/2024 | Q Co        | onstruction Project Ten | nplate           | Project Details to Include:<br>✓ Activities<br>✓ Project Resource<br>✓ Activity Resource |
| Crea        | ate                               | Cancel                |             |                         |                  | Project Budget                                                                           |

- Select the appropriate Project Template based on the determined Project Type.
   For this scenario, the Construction Project Template is selected.
- In the New Start Date field, enter the begin date for the project.
   Note: Do not uncheck any of the boxes under Project Details to Include section.
- 9. Click the **Create** button.

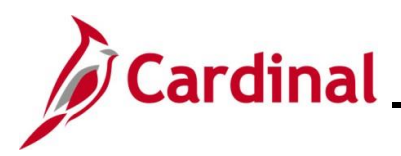

## The General Information tab displays.

| Favorites  Main Menu  Project Costing  Project Definitions  General                                                                                                    | I Information                     |                    |                                         |                            |
|----------------------------------------------------------------------------------------------------|-----------------------------------|--------------------|-----------------------------------------|----------------------------|
| ······································                                                                                                    |                                   |                    |                                         |                            |
| General Information Project Costing Definition Manager Projects Projects Distribution                                                                                                    | n <u>U</u> ser Fields <u>R</u> at | es Attachments     |                                         |                            |
| Project 0000124090                                                                                                    | (                                 | Add to My Project  | s                                       | Project Hierarchy          |
| *Description Annex Structure_Route 659<br>*Integration 50100 Q VDOT Specific<br>Project Type CONST Q CONSTRUCTION<br>Percent Complete 0.00 As Of<br>Project Health As Of<br>Project Schedule ? | Program                           | Processi<br>Proje  | ng Status Pending<br>ct Status: Pending |                            |
| *Start Date 02/01/2024                                                                                                    | *End Date                         | e 06/30/2025       | Additional Dates                        |                            |
| Description                                                                                                    |                                   | Find View All      | First 🕢 1 of 1 🕟 Last                   |                            |
| Date/Time Stamp 03/04/24 2:53:12PM User ID V_TRN_F                                                                                                    | FINUSER050                        |                    | + -                                     |                            |
| Add Annex Structure to Main Street Building on Route 659                                                                                                    |                                   |                    |                                         |                            |
| Long Description:                                                                                                    |                                   |                    | <u>[7</u>                               |                            |
| Save as Template Import from Template Copy Project                                                                                                    |                                   |                    |                                         |                            |
| My Projects Project Valuation Project Team                                                                                                    |                                   | Project Activities | Go To More                              | ~                          |
| 🔚 Save 🔯 Return to Search 💈 Refresh                                                                                                    |                                   | Add                | 🔊 Update/Display                        | de History Dorrect History |

Use the information in the table below to complete the fields on this tab.

#### **Header Section**

| Fields                    | Description                                                                                                    |
|---------------------------|----------------------------------------------------------------------------------------------------|
| Project                   | This field displays the auto generated Project ID number                                                                                                    |
| Add to My Projects button | Click this button to save the project to your personal list of projects so it can be viewed on your <b>My Projects</b> page.                                                                         |
|                           | <b>Note:</b> When this option is selected, a Message displays indicating the Project was added to <b>My Project List</b> . Click the <b>OK</b> button to return the <b>General Information</b> page. |
|                           | Navigation path to access the My Projects Page:                                                                                                    |
|                           | Main Menu > Project Costing > My Projects                                                                                                    |
| Description               | This field defaults based on the description associated to the project template selected on the previous page. Update as appropriate based on the project.                                           |
| Integration               | This field allows the project to integrate with other modules within the business unit.                                                                                                    |

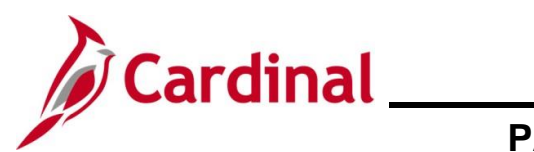

| Fields            | Description                                                                                                    |  |  |
|-------------------|----------------------------------------------------------------------------------------------------|--|--|
|                   | <b>Note:</b> This field defaults to your agency BU and should not be changed.                                                                                                    |  |  |
| Project Type      | This field defaults based on the Project Type that was selected. DO NOT CHANGE THIS VALUE.                                                                                                    |  |  |
| Program Checkbox  | Do not check this checkbox when entering detailed projects.                                                                                                    |  |  |
|                   | <b>Note:</b> This checkbox in only used when creating a summary project.                                                                                                    |  |  |
| Percent Complete  | Not used in Cardinal.                                                                                                    |  |  |
| Project Health    | Not used in Cardinal                                                                                                    |  |  |
| Processing Status | The project processing status field is updated based on the Project Status. There are three processing statuses:                                                                                                    |  |  |
|                   | <ul> <li>Pending (Project Status value is Pending)</li> <li>Active (Project Status values are Budget, Open or Hold)</li> <li>Inactive (Project Status is Closed)</li> </ul>                                                                                   |  |  |
|                   | For more information about processing status, see the job aid titled <b>501</b><br><b>PA: Project Status</b> located on the Cardinal website in <b>Job Aids</b> under <b>Learning</b> .                                                                       |  |  |
| Project Status    | The project status is updated over the life of the project. When the project status is updated, it will automatically update the <b>Processing Status</b> . Project statuses are as follows:                                                                  |  |  |
|                   | <ul> <li>Pending</li> <li>Budget</li> <li>Open</li> <li>Hold</li> <li>Closed</li> </ul>                                                                                                    |  |  |
|                   | See the job aid titled 501 PA: Project Status for more details.                                                                                                    |  |  |
|                   | See the <b>PA355 PA Approvals Course</b> for more details on updating the <b>Project Status</b> .                                                                                                    |  |  |
|                   | In the rare case that a project has been closed and needs to be<br>reopened with a date that is prior to the last effective dated status, a<br>Help Desk Ticket must be submitted requesting it to be reopened and<br>provide an explanation for the request. |  |  |
| Additional Dates  | This hyperlink provides access to additional date fields (e.g., <b>Baseline</b><br><b>Start Date</b> , <b>Early Start Date</b> , <b>Actual Start Date</b> , and <b>Late State Date</b> )<br>that are used for informational purposes only.                    |  |  |

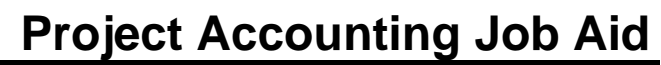

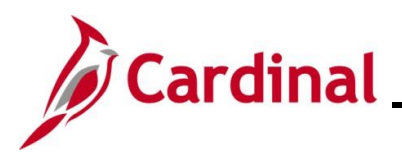

### **Project Schedule and Description Sections**

| Favorites   Main Menu   Project Costing   Project Definitions   General               | Information                     |                                  |                      |
|---------------------------------------------------------------------------------------|---------------------------------|----------------------------------|----------------------|
| General Information Project Costing Definition Manager Projects Projects Distribution | n User Fields Rates Attachments |                                  |                      |
|                                                                                       |                                 |                                  |                      |
| Project 0000124090                                                                    | Add to My Proje                 | ects                             | Project Hierarchy    |
| *Description Annex Structure_Route 659                                                | Program     Proces              | sing Status Pending              |                      |
| *Integration 50100 Q VDOT Specific                                                    | Pro                             | ect Status: Pending              |                      |
| Project Type CONST Q CONSTRUCTION                                                     |                                 |                                  |                      |
| Percent Complete 0.00 As Of                                                           |                                 |                                  |                      |
| Project Schedule @                                                                    |                                 |                                  |                      |
| *Start Date 02/01/2024                                                                | *End Date 06/30/2025 🛐          | Additional Dates                 |                      |
| Description                                                                           | Find View All                   | First 🕚 1 of 1 🕑 Last            |                      |
| Date/Time Stamp 03/04/24 2:53:12PM User ID V_TRN_F<br>Description:                    | INUSER050                       | + -                              |                      |
| Add Annex Structure to Main Street Building on Route 659                              |                                 |                                  |                      |
| 2                                                                                     |                                 |                                  |                      |
| - 198 characters remaining                                                            |                                 |                                  |                      |
|                                                                                       |                                 | <b>(河</b>                        |                      |
|                                                                                       |                                 |                                  |                      |
| Save as Template Import from Template Copy Project                                    |                                 |                                  |                      |
| My Projects Project Valuation Project Team                                            | Project Activities              | Go To More                       | ~                    |
| Refresh                                                                               | Add                             | 🖉 Update/Display 🗾 🔎 Include His | tory Correct History |

| Fields                  | Description                                                                                                    |
|-------------------------|----------------------------------------------------------------------------------------------------|
| Start Date and End Date | The <b>Start Date</b> field defaults from the new start date entered on the <b>Create Project from Template</b> page.                                                                                       |
|                         | The <b>End Date</b> defaults to one year after the start date and should be updated appropriately.                                                                                                    |
|                         | <b>Note:</b> The <b>Start Date</b> and <b>End Dates</b> are for informational purposes only and do not control transaction processing. The Start Date of a project cannot be after any associated activity. |
| Description             | This field is used to capture a more detailed description of the project. This field allows entry of up to 354 characters. The information in this field is interfaced via Project Expense Journal extract. |
| Long Description        | This field is available to capture additional descriptive detail for the project. The field allows entry of up to 354 characters                                                                            |

10. After selecting and entering the appropriate values for the project, click the **Save** button.

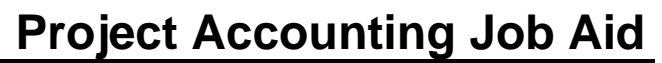

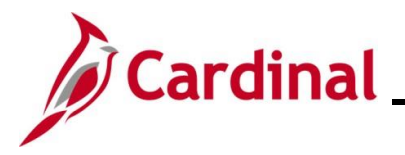

#### Project Costing Definition page

The **Project Costing Definition** tab contains nine sections. These are internal additional required attributes that default from the Business unit and are used for subsequent transaction processing. This page is grayed out and users cannot make any changes.

| Feneral Information Project Costing Defini                                                                                                    | tion Manager Projects Projects Distribution User Fie<br>Description Annex Structure_Route 659                                          | ids    <u>H</u> ates    Attachments                                                                                                    |
|----------------------------------------------------------------------------------------------------|----------------------------------------------------------------------------------------------------|----------------------------------------------------------------------------------------------------|
| System Fields<br>FS_08 SetID 50100<br>System Source PPC                                                                                                 | Project Currency ②<br>Currency Code USD<br>Rate Type CRRNT<br>Effective Date Default Accounting Date                                   | Options ?<br>Standard Activities                                                                                                    |
| Enforce Team ②<br>© Do Not Enforce<br>○ Project Team Only<br>○ Project and Activity Team<br>Projects Utilities                                          | Analysis Group Options (2)<br>Cost Budget BUD<br>Revenue Budget RBUD<br>Actual Cost PSCST<br>Actual Revenue PSREV<br>Forecast Cost EAC | Percent Complete       ?         Calculation Method       Manual         Summary Method       None         Retain History       Weekly |
| Project Tree                                                                                                    | Forecast Revenue FREV                                                                                                    | Group Target Definitons                                                                                                    |
| Profitability Analysis Groups (?)       Actual Margin =     Actual       Forecast Margin =     Forecast       Save as Template     Import from Template | Revenue PSREV - Actual Cost PSCST<br>Revenue FREV - Forecast Cost EAC                                                                  |                                                                                                    |
| My Projects Project Valuation                                                                                                    | Project Team Project Activities                                                                                                    | Go To More 🗸                                                                                                    |

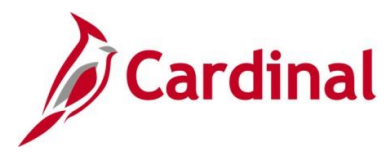

### Manager Tab - Assigning a Project Manager

The Manager tab is used to add, update, or view the project manager for a project.

Note: This tab is not required to be completed. Follow your agency guidelines.

| Favorites 🕶      | Main Menu -> Project C                                   | osting 🗸 > Project Defi | initions 🗸 > General Informa | ation                |                           |                           |  |  |
|------------------|----------------------------------------------------------|-------------------------|------------------------------|----------------------|---------------------------|---------------------------|--|--|
| General Informat | tion Project <u>C</u> osting Definition                  | Manager Projects        | Projects Distribution User   | Fields <u>R</u> ates | Attachments               |                           |  |  |
|                  | Project 0000124090 Description Annex Structure_Route 659 |                         |                              |                      |                           |                           |  |  |
| Project Manag    | <b>jer</b>                                               |                         | Find   Vie                   | w All First 🕢        | 1 of 1 🕟 Last             |                           |  |  |
|                  | Effective Date 03/04/2024                                |                         |                              |                      |                           |                           |  |  |
|                  | Manager Name                                             |                         |                              |                      |                           |                           |  |  |
|                  | Project Role                                             |                         |                              |                      |                           |                           |  |  |
|                  | Start Date                                               |                         |                              |                      |                           |                           |  |  |
|                  | End Date                                                 |                         |                              |                      |                           |                           |  |  |
| Save as Ter      | Import from Template                                     | Copy Project            | ]                            |                      |                           |                           |  |  |
| My Projects      | Project Valu                                             | ation                   | Project Team                 | Pro                  | oject ActivitiesGoM<br>To | ore 🗸                     |  |  |
| 🔚 Save 🔯 I       | Return to Search 🤁 Refresh                               |                         | Add                          | JE Update/Displa     | y JInclude H              | listory 🎲 Correct History |  |  |

- 11. The **Effective Date** field defaults to the current date. The remaining fields are blank until a project manager has been assigned.
- 12. To add a Project Manager, click the **Project Team** link.

#### The **Team** tab displays.

| Favorites 🕶      | Main Menu 🗸                                                                                                 | > Project Costing -> | Project Definit    | tions 🔻 > 🛛 🤇    | General Informat | ion > Team     |            |
|------------------|----------------------------------------------------------------------------------------------------|----------------------|--------------------|------------------|------------------|----------------|------------|
| Team Team        | Detail                                                                                                    |                      |                    |                  |                  |                |            |
| Р                | roject 0000124090                                                                                           | Description          | Annex Structu      | re_Route 659     |                  |                |            |
| Star             | Start Date         02/01/2024         End Date         06/30/2025         Processing Status         Pending |                      |                    |                  |                  |                |            |
| Project Tean     | 1 Members                                                                                                   |                      | Persona            | llize   Find   V | iew All   🔁   📘  | First 🕢 1 of   | f 1 🕟 Last |
| EmpIID           | Name                                                                                                    | Project Role         | Project<br>Manager | Email Notify     | Start Date       | End Date       |            |
| Team Member      |                                                                                                    |                      |                    |                  |                  |                | + -        |
| Add Member       | rs Using Job Code                                                                                           |                      |                    | Remo             | ve Members l     | Jsing Job Code |            |
| Job Code         | Job Code     Default Project Role     Job Code       Q     Add Team Members     Q                           |                      |                    |                  |                  |                |            |
| Add              | Team Member                                                                                                 | Save as Templat      | e Import           | from Template    | 1                |                |            |
| Go To:           | Team Rates                                                                                                  |                      |                    |                  |                  |                |            |
| Return to Genera | I Information                                                                                               |                      |                    |                  |                  |                |            |
| 🔚 Save 🔯         | Return to Search                                                                                            | C Refresh            |                    |                  |                  |                |            |

13. Click the Add Team Member button.

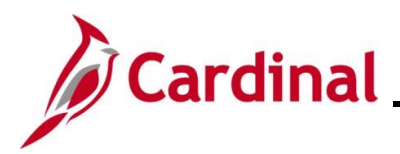

#### The Team Detail tab displays.

| avorites 🗸        | Main Menu                   | sting                                                       |
|-------------------|-----------------------------|-------------------------------------------------------------|
| Toom Toom I       | )                           |                                                             |
| eam Member        | Jetali                      | Find View All First 4 1 of 1 A Last                         |
|                   |                             |                                                             |
| Pr                | Dect 0000124089 Description | Annex Structure_Route 659                                   |
| Start             | Date 02/01/2024             | End Date 06/30/2025 Processing Status Pending               |
| Empl              | oyee ID                     | Name DOE, JOHN                                              |
| E                 | Email ID                    | Email Notify for Status Change                              |
| Decemintion       |                             |                                                             |
| Description       |                             | 2                                                           |
|                   |                             |                                                             |
| Availability of   | lates                       | Personalize   Find   View All   🔄   📑 First 🕢 1 of 1 🕟 Last |
| Schedule          | *Project Role               | Project<br>Manager *Start Date *End Date                    |
| 1                 | PROJ MANAGER                | Q Ø2/01/2024 ₿ 06/30/2025 ₽ -                               |
| Activity Tear     | n                           | Personalize   Find   View All   🔄   📑 First 🕢 1 of 1 🕟 Last |
| Activity          | Description                 | Start Date End Date                                         |
|                   |                             |                                                             |
|                   |                             |                                                             |
| Add M             | ember to Activity Team      |                                                             |
|                   |                             |                                                             |
| leturn to Project | Team Summary                |                                                             |

- 14. Complete the following fields:
  - a. **Employee ID:** Enter the Employee ID of the Project Manager or use the lookup button to search for and select the employee.
  - b. Email ID: Not used in Cardinal
  - c. Uncheck the Email Notify for Status Change checkbox
  - d. Project Role: Select PROJ MANAGER
  - e. Project Manager: Check this box. This checkbox impacts reporting.
  - f. **Start Date/End Date**: Default based on the project **Start Date** and **End Date** and should not be changed.
- 15. Click the **Save** button.
- 16. Click the Return to **Project Team Summary** hyperlink.

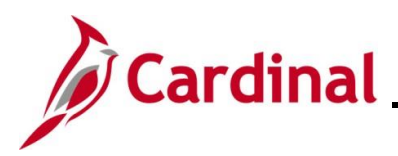

#### The Team tab returns.

| Favorites 🕶               | Main Menu 🔫                  | > Project Costing - >   | Project Defin      | itions 🔻 >    | General Informatio | <u>n</u> > Team |           |
|---------------------------|------------------------------|-------------------------|--------------------|---------------|--------------------|-----------------|-----------|
| Team Team                 | n Detail                     |                         |                    |               |                    |                 |           |
| F                         | Project 0000124090           | Description             | Annex Structu      | ure_Route 659 | Э                  |                 |           |
| Star                      | rt Date 02/01/2024           | End Date                | 06/30/2025         |               | Processing Stat    | us Pending      |           |
| Project Tear              | n Members                    |                         | Person             | alize   Find  | View All   🔄   📑   | First 🕚 1 of    | 1 🕟 Last  |
| EmpliD                    | Name                         | Project Role            | Project<br>Manager | Email Notify  | Start Date E       | End Date        |           |
|                           | JOHN DOE                     | PROJ MANAGER            |                    |               | 02/01/2024 0       | 06/30/2025      | • -       |
| Add Membe                 | rs Using Job Code            | 9                       |                    | Rem           | nove Members U     | sing Job Code   |           |
| Job Code                  | Default Pro                  | ject Role<br>Q Add Tear | m Members          | Job           | Code               | Remove Tea      | m Members |
| Add                       | Team Member                  | Save as Templa          | ite Impor          | t from Templa | te                 |                 |           |
| Go To:<br>Return to Gener | Team Rates<br>al Information |                         |                    |               |                    |                 |           |
| 🔚 Save 🔯                  | Return to Search             | C Refresh               |                    |               |                    |                 |           |

Note: The Project Manager information now displays on the Team tab.

17. Click the Return to General Information link.

The Manager tab displays.

| Favorites - Main Menu -     | > Project Costing - > Project   | ect Definitions - > General Information |                                   |                         |
|-----------------------------|---------------------------------|-----------------------------------------|-----------------------------------|-------------------------|
| General Information Project | Costing Definition Manager Pro  | jects Projects Distribution User Fields | <u>Rates</u> A <u>t</u> tachments |                         |
|                             | Project                         | Des                                     | scription Annex Structure_Route   | 659                     |
| Project Manager             |                                 | Find View All                           | First 🕢 1 of 1 🕟 Last             |                         |
| Effective Date              | e 02/01/2024                    |                                         |                                   |                         |
| Manager Name                | e JOHN DOE                      |                                         |                                   |                         |
| Project Role                | PROJ MANAGER                    |                                         |                                   |                         |
| Start Date                  | e 02/01/2024                    |                                         |                                   |                         |
| End Date                    | e 06/30/2025                    |                                         |                                   |                         |
| Save as Template Im         | port from Template Copy Project | ct                                      |                                   |                         |
| My Projects                 | Project Valuation               | Project Team                            | Project ActivitiesGoMo<br>To      | re 🗸                    |
| Return to Search            | h 🤁 Refresh                     | 📑 Add 🗵 U                               | pdate/Display                     | tory Difference History |

**Note:** The **Project Manager** section displays the information based on the values that were entered.

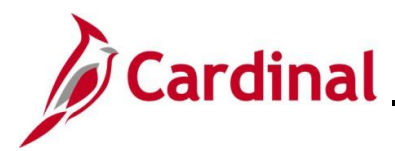

## Projects Tab

The **Projects** page is divided into five sections which will be reviewed in this section of the job aid.

| Favoritos - Main Monu -                | Project Costing - Project Defi     | nitions - Conor       | Information              |               |
|----------------------------------------|------------------------------------|-----------------------|--------------------------|---------------|
| r avontes + Main Menu + /              | Froject Costing + 7 Froject Den    | Indons • / Genera     | ii iiioiiiauoii          |               |
| General Information Project Costing De | efinition <u>M</u> anager Projects | Projects Distribution | User Fields Rates At     | tachments     |
| Business Unit: 50100 Project:          | Annex<br>Structure_Route           | Project Type:<br>659  | CONST CONSTRUCTION       |               |
| Project Information                    |                                    |                       |                          |               |
| External Project Number                | Responsi                           | ible Dept             | ٩                        |               |
| Disaster Indicator     Property        | y Damage Indicator                 |                       |                          |               |
| Project Reporting Categories           |                                    | Find View All         | First 🕢 1 of 1 🕟 Last    |               |
| Reporting Category                     | Q                                  |                       | + -                      |               |
| Project Route                          |                                    | Find   View All       | First 🕚 1 of 1 🕟 Last    |               |
| Route                                  | ٩                                  |                       | + -                      |               |
| Budget Information                     |                                    |                       |                          |               |
| Overall Project Budget                 |                                    |                       |                          |               |
| Project Amount                         |                                    |                       |                          |               |
| Project Budget                         |                                    | Find   View All       | First 🕢 1 of 1 🕑 Last    |               |
| Phase                                  | Q Amount                           |                       | + -                      |               |
| Grant Information                      |                                    |                       |                          |               |
| Grant ID Prefix                        | Progress Report Statu              | IS                    | Grant In/Outbound Indica | tor           |
| Sub-Grant Number                       | Progress Report Date               | 31                    | □ Sub-Grant Indicator    |               |
| Fed Catalog Number                     | Obligation Date                    | 31                    | Grantor Grant ID         |               |
| Grant Amount                           | Obligation Deadline                | Ħ                     | Fed Declaration Number   |               |
| Grantor                                | Gra                                | antee                 | ٩                        |               |
| 🖥 Save 🛛 🔯 Return to Search 🛛 😥 R      | Refresh                            | Add 🖉 Update/         | Display Jinclude History | Correct Histo |

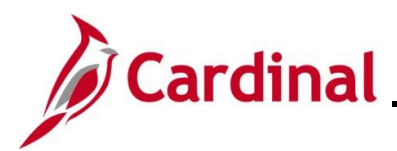

### **Project Information Section**

| Business Unit:           | 50100              | Project: | 0000124090           | Annex<br>Structure_Route 659 | Project Type: | CONST | CONSTRUCTION |
|--------------------------|--------------------|----------|----------------------|------------------------------|---------------|-------|--------------|
| Project Inform           | nation             |          |                      |                              |               |       |              |
| External P<br>Disaster N | roject Nu<br>umber | mber     |                      | Responsible                  | Dept          | Q     |              |
| Disaster Ir              | ndicator           | □ Pro    | perty Damage Indicat | tor                          |               |       |              |

| Fields                      | Description                                                                                                    |
|-----------------------------|----------------------------------------------------------------------------------------------------|
| External Project Number     | This is the project's number in an external system (e.g., SiteManager)                                                                                                    |
| Responsible Dept            | Identifies the Division/District responsible for the management of<br>the project and is used as part of the criteria on various reports.<br>This should be the same as at least one Department ID on the<br><b>Project Distribution</b> tab. |
| Disaster Number             | This field captures an externally generated disaster number that associates projects related to that disaster. If this field is populated, you must also select the Disaster Indicator checkbox.                                              |
| Disaster Indicator checkbox | This field facilitates disaster reporting. If this indicator is selected, you must enter a disaster number in the <b>Disaster Number</b> field.                                                                                               |
| Property Damage indicator   | This field indicates that the project is related to property damage.                                                                                                    |
|                             | Note: Currently there are no reports that utilize this information.                                                                                                    |

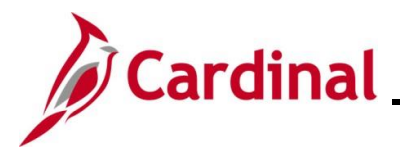

## **Project Reporting Categories and Project Route**

The **Project Reporting Categories** section allows one or more reporting categories to be associated with a project.

| Project Reporting Categ | ories | Find View All | First 🕢 1 of 1 🕟 Last |
|-------------------------|-------|---------------|-----------------------|
| Reporting Category      | ٩     |               | + -                   |
| Project Route           |       | Find View All | First 🕢 1 of 1 🕟 Last |
| Route                   | ٩     |               | + -                   |

| Fields               | Description                                                                                                    |
|----------------------|----------------------------------------------------------------------------------------------------|
| Reporting Category   | This field allows for reporting by select categories. (e.g., COAL (Coal Severance), FDEL (Federal Eligible), RAIL (Rail Access, etc.) |
|                      | <b>Note:</b> To create a new reporting category, send a request to the Central Office Fiscal Division.                                |
| Route (Agency Use 2) | This field allows for reporting on specific route(s) associated with the project.                                                     |

#### Budget Information section

This **Budget Information** section allows you to enter project related budget data. That data entered here is for informational purposes and does not relate to budget journal transactions.

| Overall Project Budget |   |        |               |                       |
|------------------------|---|--------|---------------|-----------------------|
| Project Amount         |   |        |               |                       |
| Project Budget         |   |        | Find View All | First 🕢 1 of 1 🕟 Last |
| Phase                  | Q | Amount |               | + -                   |

| Fields                                     | Description                                               |
|--------------------------------------------|-----------------------------------------------------------|
| Overall Project Budget –<br>Project Amount | Enter the overall project budget in this field.           |
| Project Budget – Phase                     | Enter the Project Phase. Use the (+) button to add phases |
| Project Budget – Amount                    | Enter the budget amount for each phase of the project     |

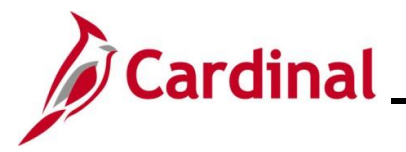

**Project Accounting Job Aid** 

## PA352\_Creating and Maintaining Projects (VDOT)

#### **Grant Information section**

If a project relates to a grant, enter the information in this section as applicable. The section also contains the **Fed Catalog Number** (CFDA).

| Grant Information  |   |                        |                             |
|--------------------|---|------------------------|-----------------------------|
| Grant ID Prefix    |   | Progress Report Status | Grant In/Outbound Indicator |
| Sub-Grant Number   |   | Progress Report Date   | Sub-Grant Indicator         |
| Fed Catalog Number |   | Obligation Date        | Grantor Grant ID            |
| Grant Amount       |   | Obligation Deadline    | Fed Declaration Number      |
| Grantor            | Q | Grantee                | Q                           |
|                    |   |                        |                             |

18. The **Fed Catalog Number** field (CFDA) is used when the project has federal funds. Enter the appropriate value here if applicable.

**Note:** While the field is labeled as **Fed Catalog Number**, this is now referred to as Assistance Listing Number - ALN.

19. The **Grant Information** fields are mostly free form fields and are used for informational purposes only. Enter the values as appropriate if applicable.

Note: The Grantor and Grantee fields must be selected from a list of valid values.

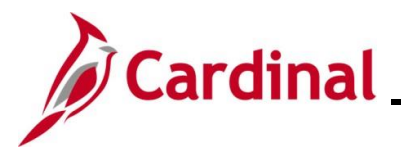

### **Project Distribution Tab**

The project distribution defines the combination of accounting ChartField values that will be used when entering project related transactions. This definition may include multiple Chartfield strings for which the project costs may be distributed. All projects must have at least one distribution line populated.

The two key purposes for the project distribution are:

- It creates funds distribution rules allowing Project costs to be distributed
- It creates a SpeedType/SpeedChart which defaults the specified ChartFields values on the project related transactions.

When entering project distributions, determine the number of rows to add to the project distribution and the associated percent split. The percentage determines how the project expenditures are split.

**Note:** The more ChartFields you use to split the transaction, the more complex it becomes to calculate the percentage for each distribution line.

Once the project is approved and SpeedTypes are created the project number is used as the SpeedType/SpeedChart value.

| Favorites  Main Menu  Project Costing  Project Definitions  General Information                                                                                                    |                                                               |
|----------------------------------------------------------------------------------------------------|---------------------------------------------------------------|
| General Information Project Costino Definition Manager Projects Projects Distribution User Fields Rates Attachments                                                                                                    | New Window                                                    |
| Conservation and a second second | -                                                             |
| Business Unit: 50100 Project: 0000124090 Annex Structure_Route 659                                                                                                    |                                                               |
| Project Distribution                                                                                                    | Find   View All First 🕢 1 of 1 🕟 Last                         |
|                                                                                                    | •                                                             |
| Effective Date 03/07/2024 P                                                                                                    |                                                               |
| Effective Status Active  SpeedType Created Flag                                                                                                    |                                                               |
|                                                                                                    | Personalize   Find   View All   🖉   🌉 🛛 First 💽 1 of 1 💽 Last |
| Sequence 'Fund 'Program 'Department FIPS Percentage Asset Agency U                                                                                                    | se1 Agency Use 2 Account Cost Center Task                     |
|                                                                                                    |                                                               |
| Project Area                                                                                                    |                                                               |
|                                                                                                    |                                                               |
| Personalize   Find   View All   🔄 🔛 First 🕔 1 of 1 🕑 Last                                                                                                    |                                                               |
| Effective Date Asset Total Budget Amount                                                                                                    |                                                               |
| 1 03/07/2024 🛐 Q 🛨 🖃                                                                                                    |                                                               |
|                                                                                                    |                                                               |
| Save 🔯 Return to Search 🔅 Refresh                                                                                                    | 🔜 Add 🖉 Update/Display 💭 Include History 🕑 Correct History    |

20. Enter the **Effective Date**. The **Effective Date** is the date Cardinal begins applying the project distribution to costs interfaced to the Project Costing module.

**Note:** This date should be greater than or equal to the date the **Project Status** was set to **Open** (**O**) and before any expenditures can be processed. This date also updates the effective date on the project SpeedChart definition and start date of the fund's distribution rule.

When determining the effective date, consideration should be given to all modules (transaction types) that will charge to this project (for example, Time and Attendance).

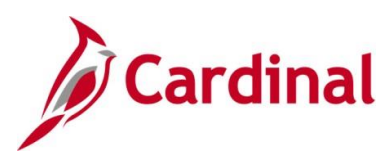

| Business U                        | nit: 50100           | Proje  | ect: 0000124090 | Annex Stru | cture_Route 659                | 9     |       |             |              |             |                     |          |              |          |
|-----------------------------------|----------------------|--------|-----------------|------------|--------------------------------|-------|-------|-------------|--------------|-------------|---------------------|----------|--------------|----------|
| Project Distribu                  | tion                 |        |                 |            |                                |       |       |             |              |             | Find                | View All | First 🕚 1 of | 1 🕖 Last |
| Effective Date<br>Effective State | 03/14/2024<br>Active | •      |                 | App        | roval Status<br>edType Created | Flag  |       |             |              |             |                     |          |              | +        |
|                                   |                      |        |                 |            |                                |       |       |             |              | Personalize | Find   View All   🔄 | Fi Fi    | rst 🕢 1 of 1 | Last     |
| Sequence                          | *Fund *P             | ogram  | *Department     | FIPS       | Percentage                     | /     | Asset | Agency Use1 | Agency Use 2 | Account     | Cost Center         | Task     |              |          |
|                                   | 04720 Q 6            | 3004 Q | 11000           | Q 003      | 2                              | 50.00 | ٥     | Q           |              | م ا         | Q                   |          | Q            | + -      |

- 21. Enter the required ChartField values which are:
  - a. Fund
  - b. Program
  - c. Department
  - d. **FIPS** (may or may not be required depending on the project)

#### e. Percentage

| Business Uni                       | : 50100                                                                                            | Proje    | ect: 0000124090 | Annex Struct | ure_Route 659 |       |             |              |             |                       |               |                 |
|------------------------------------|----------------------------------------------------------------------------------------------------|----------|-----------------|--------------|---------------|-------|-------------|--------------|-------------|-----------------------|---------------|-----------------|
| Project Distribution               | n                                                                                                  |          |                 |              |               |       |             |              |             | Find   V              | iew All First | 🕚 1 of 1 🕑 Last |
| Effective Date<br>Effective Status | Effective Date 03/14/2024 til □ Approval Status Effective Status Active ▼ □ SpeedType Created Flag |          |                 |              |               |       |             |              |             |                       |               |                 |
|                                    |                                                                                                    |          |                 |              |               |       |             |              | Personalize | Find   View All   [2] | First 🕑       | 1 of 1 🕑 Last   |
| Sequence                           | Fund                                                                                               | *Program | *Department     | FIPS         | Percentage    | Asset | Agency Use1 | Agency Use 2 | Account     | Cost Center           | Task          |                 |
| 1                                  | 04720 Q                                                                                            | 603004 Q | [11000 Q        | 003 Q        | 50.00         | Q     | Q           | Q            | Q           | Q                     | Q             | • -             |

22. When you need to enter multiple distributions click the (+) button to add a row.

| Business Uni         | t: 50100 |          | Projec | ct: 000012409 | 0 | Annex | Struct | ure_Route 659     |       |     |             |              |             |                   |          |              |        |     |
|----------------------|----------|----------|--------|---------------|---|-------|--------|-------------------|-------|-----|-------------|--------------|-------------|-------------------|----------|--------------|--------|-----|
| Project Distribution | on       | N        |        |               |   |       |        |                   |       |     |             |              |             | Find              | View All | First 🚯 1 o  | f1 🕑 L | ast |
|                      |          | 13       |        |               |   |       |        |                   |       |     |             |              |             |                   |          |              |        | (H) |
| Effective Date       | 03/14/20 | 24 🛐     |        |               |   |       | Appro  | val Status        |       |     |             |              |             |                   |          |              |        |     |
| Effective Status     | Active   | *        |        |               |   |       | Speed  | Type Created Flag |       |     |             |              |             |                   |          |              |        |     |
|                      |          |          |        |               |   |       |        |                   |       |     |             |              | Personalize | Find   View 1   🛛 | Firs     | t 🕚 1-2 of 2 | Last   |     |
| Sequence             | *Fund    | *Program |        | *Department   |   | FIPS  |        | Percentage        | asset | A   | Agency Use1 | Agency Use 2 | Account     | Cost Center       | Task     |              |        |     |
| 1                    | 04720 C  | 603004   | Q      | 11000         | Q | 003   | ٩      | 50.00             |       | ٩   | Q           | Q            | Q           | Q                 |          | Q            | + -    |     |
| 2                    | 04720 C  | 603006   | Q      | 11000         | Q | 003   | ٩      | 50.00             |       | ۹ [ | Q           | Q            | Q           | Q                 |          | Q            | + -    |     |

- 23. Enter the accounting information.
- 24. Ensure that the **Percentage** field is updated appropriately and total 100%.

**Note:** One or more distribution lines can be entered for a project. When a project has multiple lines, only the first distribution line is used to create SpeedTypes/SpeedCharts and fund distribution rules.

Assets tied to Federal contracts cannot be entered on the project distribution lines.

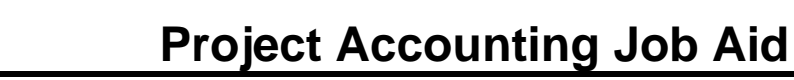

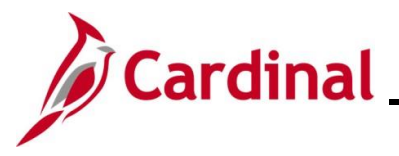

### **Project Area section**

The Project area section associates one or more Assets (i.e., structures) to the project. Enter all Assets related to the project in this section as needed. The assets in this section are included in the Chart of Accounts (COA) extract which is sent to SiteManager daily.

|                | Personalize   I | Find   View All   🔄   📑 | First 🕢 1 of 1 🕟 Last |
|----------------|-----------------|-------------------------|-----------------------|
| Effective Date | Asset           | Total Budget Amount     |                       |
| 1 03/07/2024   |                 | 2                       | + -                   |

- 25. The **Effective Date** field defaults with today's date and can be updated as appropriate. It is not associated to the project distribution effective date.
- 26. Select the **Asset** using the lookup icon.
- 27. Enter the **Total Budget Amount**. This is the budget amount for the associated structure and is optional and used for informational purposes only.
- 28. Click the (+) button to add additional asset and budget information as necessary.
- 29. Click the **Save** button.

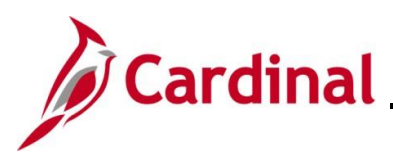

### **User Fields Tab**

| Ge <u>n</u> eral Information | Project Costing Definition | Manager Projects | Projects Distribution  | User Fields | <u>R</u> ates A | tachments     |              |            |
|------------------------------|----------------------------|------------------|------------------------|-------------|-----------------|---------------|--------------|------------|
| Project 000                  | 0124090                    | Description Anne | ex Structure_Route 659 |             |                 |               |              |            |
| User Fields                  |                            |                  |                        |             |                 |               |              |            |
| Field 1                      |                            |                  | User Currency          | Q           |                 |               |              |            |
| Field 2                      |                            |                  | Amount 1               |             |                 |               |              |            |
| Field 3                      |                            |                  | Amount 2               |             |                 |               |              |            |
| Field 4                      |                            |                  | Amount 3               |             |                 |               |              |            |
| Field 5                      |                            |                  | Date 1                 | 31          |                 |               |              |            |
|                              |                            |                  | Date 2                 | 31          |                 |               |              |            |
| Save as Templat              | e Import from Template     | Copy Project     |                        |             |                 |               |              |            |
| My Projects                  | Project Valuation          | Project Team     | Project Activitie      | es          |                 | Go To More    | )            |            |
| 🖥 Save 🛛 💽 Return            | to Search 🤶 Refresh        |                  | Add                    | 🖉 Update/   | Display 🤰       | Include Histo | ory 📝 Correc | ct History |

30. This tab is not required to be completed. It is used to provide additional information about the project in several free form user defined fields.

Note: Follow your agency guidelines on the use of these fields when setting up a project.

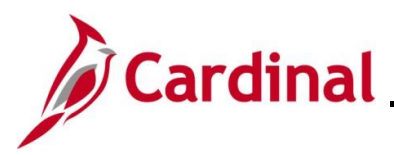

### **Rates Tab**

The Rates tab displays information for rate-based customer contracts which are billing the project and activity combination. If this project and activity are on a rate-based contract, the contract information will display here.

| Ge <u>n</u> eral Informa | ation    Project (  | 2osting Definition    | on <u>M</u> anag | ger Projects  | Projects [      | Distribution | User Fields Rates A   | tachments           | -                        |  |
|--------------------------|---------------------|-----------------------|------------------|---------------|-----------------|--------------|-----------------------|---------------------|--------------------------|--|
| Proje                    | ct 0000124090       |                       | D                | escription Ar | nnex Structure  | e_Route 659  | )                     |                     |                          |  |
| Associated (             | Contracts 🕐         |                       |                  | Personalize   | Find   View Alf | AII   🗷   🔣  | First 🚯 1 of 1 🛞 Last | Rates 👔             |                          |  |
| Activity                 | Sold To<br>Customer | Contract<br>Number    | Line             |               | Rate            | te Selection | Description           | Rate Select         | tion                     |  |
|                          |                     |                       |                  |               |                 |              |                       |                     |                          |  |
|                          |                     | []                    | B                | illing Re     | venue -         |              | -                     | R                   | late                     |  |
|                          |                     | 0                     | В                | Billing Re    | venue -         |              | -                     | R<br>View/Add Rates | tate<br>Update Activites |  |
| Save as Te               | emplate Imp         | []<br>ort from Templa | B<br>ate Copy F  | Project       | avenue -        |              | -                     | R<br>View/Add Rates | Late Update Activites    |  |

Note: This tab does not require any data entry when creating a project.

Screenshot Example of Rates tab with data from Contract

| Ge <u>n</u> eral Info | rmation Project     | Costing Definition | Manage | er Projects  | Project     | s Distribution    | User Fields | Rates    | Attachments |                |            |       |  |
|-----------------------|---------------------|--------------------|--------|--------------|-------------|-------------------|-------------|----------|-------------|----------------|------------|-------|--|
| Pr                    | oject 0000120005    |                    | De     | scription PM | 144-964-722 | 2, P401           |             |          |             |                |            |       |  |
| Associate             | d Contracts 🕐       |                    |        | Personaliz   | ze   Find   | View All   🔄      | 🔣 🛛 First 🤅 | ) 1-5 of | 27 🕑 Last   | Rates 🕐        |            |       |  |
| Activity              | Sold To<br>Customer | Contract<br>Number | Line   |              |             | Rate Selection    | Description |          |             | Rate Se        | election   |       |  |
| 631                   | 0000055002          | PM04516            | 17     | Billing F    | Revenue     | Rate Set          | ADC_0AW0_10 | 00       |             |                | Rate       |       |  |
| 532                   | 0000055002          | PM04516            | 17     | Billing F    | Revenue     | Rate Set          | ADC_0AW0_1  | 00       |             | View/Add Rates | Update Act | vites |  |
| 533                   | 0000055002          | PM04516            | 17     | Billing F    | Revenue     | Rate Set          | ADC_0AW0_10 | 00       |             |                |            |       |  |
| 53401                 | 0000055002          | PM04516            | 17     | Billing F    | Revenue     | Rate Set          | ADC_0AW0_10 | 00       |             |                |            |       |  |
| 635                   | 0000055002          | PM04516            | 17     | Billing F    | Revenue     | Rate Set          | ADC_0AW0_10 | 00       |             |                |            |       |  |
| Save as               | s Template          |                    | Copy P | roject       |             |                   |             |          |             |                |            |       |  |
| My Projects           | Proje               | ct Valuation       | Pr     | oject Team   |             | Project Activitie | s           |          |             |                | Go To      | More  |  |

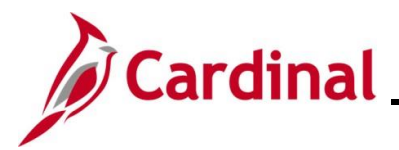

#### **Attachments Tab**

The **Attachments** tab is used to attach supporting documentation for the project. For a detailed listing of the file extensions that are allowed in Cardinal, see the **Allowed Extensions on Attachments in Cardinal** section of this job aid.

| Favorites - Ma      | in Menu 🗸 💦 > Project Costi | ng 🔻 > 🛛 Project Definit | tions                             |               |             |                          |
|---------------------|-----------------------------|--------------------------|-----------------------------------|---------------|-------------|--------------------------|
| General Information | Project Costing Definition  | Manager Projects         | Projects Distribution User Fields | Rates A       | ttachments  |                          |
| Project 0           | 000124090                   | Description Annex        | x Structure_Route 659             |               |             |                          |
| Document Attack     | hments                      | Perso                    | onalize   Find   View All   💷   🌉 | First 🕚 1 d   | of 1 🛞 Last |                          |
| Requests            | Attached File               |                          |                                   |               |             |                          |
| 1                   |                             |                          |                                   |               | Ø           |                          |
|                     |                             |                          |                                   |               |             |                          |
|                     |                             |                          |                                   |               |             |                          |
|                     |                             |                          |                                   |               |             |                          |
|                     |                             |                          |                                   |               |             |                          |
|                     |                             |                          |                                   |               |             |                          |
| Save as Templa      | ate Import from Template    | Copy Project             |                                   |               |             |                          |
|                     |                             |                          |                                   |               |             |                          |
| My Projects         | Project Valuation           | Project Team             | Project Activities                |               | Go To More  | ~                        |
|                     |                             |                          |                                   |               |             |                          |
|                     |                             |                          |                                   |               |             |                          |
| 🔚 Save 🛛 💽 Retu     | rn to Search 🤶 Refresh      |                          | 📑 Add 🗾 Up                        | odate/Display | 🏓 Include H | istory 🦻 Correct History |

**Note:** Follow your agency guidelines as to what documents if any should be attached for the project.

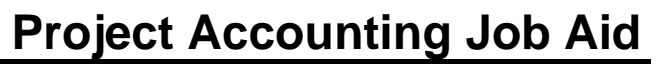

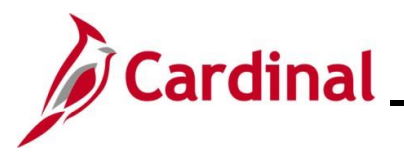

### **Project Activities**

The project template selected controls the detail and summary activities that are available for a project.

#### **Detail Activities**

- Used when entering project expenditure transactions
- Check the activity status and update as appropriate
- Each detail activity rolls up to an associated activity type or phase
- Activities with an **Activity Status** of **Budget** are used for budget purposes only and cannot be used on expenditure transactions
- Project expenditure transactions can only be coded at the detail activity level (cannot be done at the phase or roll up level)

#### Summary Activities

- Represent a phase and cannot be used on expenditure transactions
- · Each summary activity is divided into participating and non-participating activities
- Participating activities are associated to federal contracts and non-participating are associated with the non-federal contracts.

To activate an activity, it must be done at the summary level and not the detail level. Activating the summary level activates all activities in the phase. The phase summary activity should be selected and updated to **Active**. Phases that should not be active should remain **Inactive** until they need to be made available to charge expenditures.

**Note:** When the project **Status** is **Open** and an **Activity** status is **Active**, the project and activity can be used on transactions in other modules.

To access the project activities information, click the **Project Activities** link at the bottom of the page.

Note: This link is available on the bottom of all the tabs except Projects and Projects Distribution.

| Favorites 🕶     | Main Menu 🗸 🔰 > Project Co      | sting 🗸 > Project Definit | ions - > General Information      |                  |         |
|-----------------|---------------------------------|---------------------------|-----------------------------------|------------------|---------|
| General Informa | tion Project Costing Definition | Manager Projects I        | Projects Distribution User Fields | Rates Attachme   | nts     |
| Proje           | ct 0000124090                   | Description Annex         | Structure_Route 659               |                  |         |
| Document A      | ttachments                      | Persor                    | nalize   Find   View All   🔄   📑  | First 🕢 1 of 1 🕟 | Last    |
| Requests        | Attached File                   |                           |                                   |                  |         |
| 1               |                                 |                           |                                   | ð                |         |
|                 |                                 |                           |                                   |                  |         |
|                 |                                 |                           |                                   |                  |         |
|                 |                                 |                           |                                   |                  |         |
|                 |                                 |                           |                                   |                  |         |
|                 |                                 |                           |                                   |                  |         |
| Save as Te      | emplate Import from Template    | Copy Project              |                                   |                  |         |
|                 |                                 |                           |                                   |                  |         |
|                 |                                 |                           |                                   |                  |         |
| My Projects     | Project Valuation               | Project Team              | Project Activities                | Go To            | [More 🗸 |
| My Projects     | Project Valuation               | Project Team              | Project Activities                | Go To            | More 🗸  |
| My Projects     | Project Valuation               | Project Team              | Project Activities                | Go To            | More V  |

31. Click the **Project Activities** link.

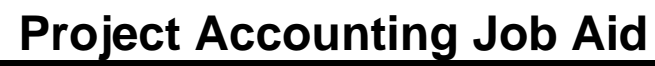

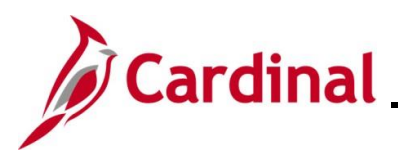

### The **Project Activities** page displays.

| Favorites  Main Menu  Project Costing  Project Definitions  General Information                                                                                                    | > Project Activities                                             |
|----------------------------------------------------------------------------------------------------|------------------------------------------------------------------|
| Project Activities                                                                                                    |                                                                  |
| Project 0000124089 Description Annex Structure Route 659 Processing Status Penc                                                                                                    | ding                                                             |
|                                                                                                    |                                                                  |
| Number Rows1 谭+ Expand All                                                                                                    | I Subtasks  Run to Excel                                         |
| Project Activities Schedule More Dates Details User Fields                                                                                                    | Personalize   Find   View 100   🖾   🎆 First 🕔 1-25 of 310 🕖 Last |
| Select WBS ID *Activity Name *Activity                                                                                                    | *Start Date *End Date Percent<br>Complete                        |
| □ 1 □ Preliminary Engineering I 9101                                                                                                    | 02/01/2024 街 01/30/2025 街 0.00 隆 鋒 🏠                             |
| Image: International system in the system is a system in the system in the system is a system in the system is a system in the system is a system in the system is a system in the system is a system in the system is a system in the system is a system in the system is a system in the system is a system in the system is a system in the system is a system in the system is a system in the system is a system in the system is a system in the system in the system is a system in the system in the system is a system in the system in the system in the system is a system in the system in the | 02/01/2024 前 01/30/2025 前 0.00 昌 鋒                               |
| Image: 1.1.1         PE/Constr - Constr on PE J         602                                                                                                    | 02/01/2024 前 01/30/2025 前 0.00 陆 禁                               |
| 1.1.2         Advanced R/W Prior to Acq         606                                                                                                    | 02/01/2024 🛐 01/30/2025 🛐 0.00 🖶 🛱                               |
| 1.1.3         R/W Stakeout for Cond. an         607                                                                                                    | 02/01/2024 🛐 01/30/2025 🗊 0.00 🖺 🋱                               |
| Image: 1.1.4         Const. Stakeout Prior to AM         608                                                                                                    | 02/01/2024 🛐 01/30/2025 🛐 0.00 🖶 🛱                               |
| 1.1.5         P.E. Educational Courses         609                                                                                                    | 02/01/2024 🛐 01/30/2025 🗊 0.00 🖶 🛱                               |
| 1.1.6         Preliminary Surveys         611                                                                                                    | 02/01/2024 🛐 01/30/2025 🗊 0.00 🖺 🏥                               |
| 1.1.7         Preliminary Studies         612                                                                                                    | 02/01/2024 🛐 01/30/2025 🛐 0.00 🖺 🋱                               |
| 1.1.8         Location Surveys         613                                                                                                    | 02/01/2024 🛐 01/30/2025 🛐 0.00 🖶 🏥                               |
| 1.1.9         Soil Surveys         614                                                                                                    | 02/01/2024 🛐 01/30/2025 🛐 0.00 🖺 🏥                               |
| 1.1.10         Foundation Investigations         615                                                                                                    | 02/01/2024 前 01/30/2025 前 0.00 暗 韓                               |
| 1.1.11 Road Plans     616                                                                                                    | 02/01/2024 前 01/30/2025 前 0.00 暗 蜂                               |
| 1.1.12         Structure Plans         617                                                                                                    | 02/01/2024 前 01/30/2025 前 0.00 階 餘                               |
| 1.1.13         Sign And Signal Plans         618                                                                                                    | 02/01/2024 前 01/30/2025 前 0.00 階 韓 🗸                             |
| Save as Template Import from Template                                                                                                    |                                                                  |
| Return to General Information                                                                                                    |                                                                  |
| 🖫 Save 🔯 Return to Search 🔄 Notify                                                                                                    |                                                                  |

32. This page displays based on the Level in the **Expand** field and defaults to **All Subtasks**. The level and can be adjusted by clicking the drop-down arrow.

Note: Users with read only access do not have the ability to change the display Level.

| Favorites 🕶    | Main Menu 👻   | > Project Costing • > Project Definitions • | > General Information | on > Project Activities |                  |                     |                                         |                 |   |
|----------------|---------------|---------------------------------------------|-----------------------|-------------------------|------------------|---------------------|-----------------------------------------|-----------------|---|
| Project Activi | ties          |                                             |                       |                         |                  |                     |                                         |                 |   |
| Project        | 0000124089    | Description Annex Structure_Route 659       | Processing Status     | Pending                 |                  |                     |                                         |                 |   |
|                |               | Number Rows                                 | 1 + Expand            | All Subtasks 🗸          | Run to E>        | cel                 |                                         |                 |   |
| Project Act    | ivities       |                                             |                       | All Subtasks            | d   View 100   🗗 | 🔣 First             | 1-25                                    | i of 310 🕑 Last |   |
| Schedule       | More Dates De | etails User Fields                          |                       | Level 1                 |                  |                     |                                         |                 |   |
| Select         | WBS ID        | *Activity Name                              | *Activity             | Level 3<br>Level 4      | *End Date        | Percent<br>Complete |                                         |                 |   |
|                | 1             | □ Preliminary Engineering I                 | 9101                  | Level 5<br>Level 6      | 01/30/2025       | 0.00                | <b>I</b>                                | ů               | * |
|                | 1.1           | □ PE Participating                          | 9161                  | Level 7<br>Level 8      | 01/30/2025       | 0.00                |                                         | <u>ů</u> ř      |   |
|                | 1.1.1         | PE/Constr - Constr on PE J                  | 602                   | 02/01/2024              | 01/30/2025       | 0.00                | ₽ <b>1</b>                              | ŶŶ              |   |
|                | 1.1.2         | Advanced R/W Prior to Acq                   | 606                   | 02/01/2024              | 01/30/2025       | 0.00                | l i i i i i i i i i i i i i i i i i i i | ů.              |   |

33. Choose the desired Level option.

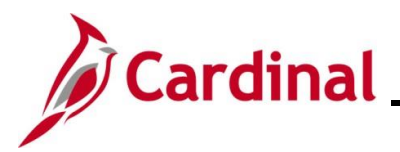

### **Schedule Tab**

The **Schedule** tab displays by default and displays the standard set of activities that default from the project template selected when the project was created.

| Favorites 🕶   | Main Menu 🕶      | $ ightarrow$ Project Costing $	ildsymbol{	imes}$ Project Definitions $	ildsymbol{	imes}$ | > General Information | > Project Activities |            |                     |          |               |   |
|---------------|------------------|------------------------------------------------------------------------------------------|-----------------------|----------------------|------------|---------------------|----------|---------------|---|
| Project Activ | ities            |                                                                                          |                       |                      |            |                     |          |               |   |
| Project       | 0000124090       | Description Annex Structure_Route 659                                                    | Processing Status P   | ending               |            |                     |          |               |   |
|               |                  |                                                                                          |                       | 1 12                 | 1          |                     |          |               |   |
|               | ivition          | Number Rows                                                                              | 1 1 Expand            | Derconaliza   Fin    | Run to Exe | el Eirst            | A 1.25 ( | of 250 🚯 Last |   |
| Schedule      | More Dates De    | tails User Fields                                                                        |                       | r ersonalize [ r in  |            | <u>ma</u> inst      | . 1-23 ( | 7 230 U Last  |   |
| Select        | WBS ID           | *Activity Name                                                                           | *Activity             | *Start Date          | *End Date  | Percent<br>Complete |          |               |   |
|               | 1                | Preliminary Engineering I                                                                | 9101                  | 02/01/2024           | 01/30/2025 | 0.00                |          | 蜂             | - |
|               | 1.1              | PE Participating                                                                         | 9161                  | 02/01/2024           | 01/30/2025 | 0.00                |          | 蜂             |   |
|               | 1.2              | PE Non Participating                                                                     | 9171                  | 02/01/2024           | 01/30/2025 | 0.00                |          | ŝŝ            |   |
|               | 2                | □ Right of Way Phase                                                                     | 9102                  | 02/01/2024           | 01/30/2025 | 0.00                | <b>P</b> | ŝŝ            |   |
|               | 2.1              | E RW Participating                                                                       | 9162                  | 02/01/2024           | 01/30/2025 | 0.00                |          | ů             |   |
|               | 2.1.1            | Staff Appraising                                                                         | 621                   | 02/01/2024           | 01/30/2025 | 0.00                |          | ů             |   |
|               | 2.1.2            | Fee Appraising                                                                           | 622                   | 02/01/2024           | 01/30/2025 | 0.00                |          | ů             |   |
|               | 2.1.3            | Court Testimony Staff Appr                                                               | 623                   | 02/01/2024           | 01/30/2025 | 0.00                | <b>1</b> | ŝŝ            |   |
|               | 2.1.4            | Court Testimony Fee Appr                                                                 | 624                   | 02/01/2024           | 01/30/2025 | 0.00                | ŀ        | ů             |   |
|               | 2.1.5            | Appraisal Review                                                                         | 625                   | 02/01/2024           | 01/30/2025 | 0.00                | <b>P</b> | ŝŝ            |   |
|               | 2.1.6            | RW/PE-PE Activities on RV                                                                | 626                   | 02/01/2024           | 01/30/2025 | 0.00                |          | 蜂             |   |
|               | 2.1.7            | RW/Constr - Constr on Rw                                                                 | 627                   | 02/01/2024           | 01/30/2025 | 0.00                | ₽<br>₽   | ŝŝ            |   |
|               | 2.1.8            | RW Educational Courses                                                                   | 629                   | 02/01/2024           | 01/30/2025 | 0.00                | ₽<br>₽   | ŝŝ.           |   |
|               | 2.1.9            | Attorney Fees - Other                                                                    | 651                   | 02/01/2024           | 01/30/2025 | 0.00                | ₽±       | ŝ.            |   |
|               | 2.1.10           | Staff Attorneys                                                                          | 652                   | 02/01/2024           | 01/30/2025 | 0.00                | <b>.</b> | <u>Ů</u>      | - |
| Save as       | Template         | ort from Template                                                                        |                       |                      |            |                     |          |               |   |
| Return to Gen | eral Information |                                                                                          |                       |                      |            |                     |          |               |   |
| Save 6        | Return to Search | 🐨 Notify                                                                                 |                       |                      |            |                     |          |               |   |
|               |                  |                                                                                          |                       |                      |            |                     |          |               |   |

The table below provides information for the Headings on this page:

| Fields | Description                                                                                                    |
|--------|----------------------------------------------------------------------------------------------------|
| WBS ID | The grid is referred to as the Work Breakdown Structure (WBS).<br>This is a hierarchical grid that illustrates the relationship of the<br>summary activity values (i.e., project phases) with their related<br>detail activity values.       |
|        | The WBS allows the activities associated with each project to roll<br>up to summary activities that represent a phase. Updates to the<br>WBS are only made to a project template and will affect all<br>projects with the same project type. |

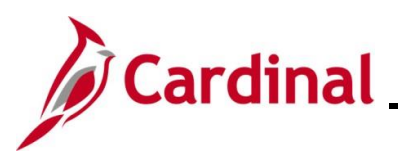

| Fields           | Description                                                                                                    |
|------------------|----------------------------------------------------------------------------------------------------|
| Activity Name    | Displays a unique description of the activity.                                                                                                    |
|                  | Use the (+) and (-) icons next to the Activity Name to view the detail activities associated to the summary activity.                                                                                                    |
| Activity         | Displays the Activity number.                                                                                                    |
| Start Date       | This fields defaults to the project start date. This value can be updated as appropriate.                                                                                                    |
| End Date         | This date is the start date plus one year. This value can be updated as appropriate.                                                                                                    |
|                  | <b>Note:</b> The activity Start and End dates do not control when an activity can be used on a transaction. However, these dates are used for reporting purposes to identify the time frame the activity/phase should be used. |
| Percent Complete | Not used in Cardinal                                                                                                    |

### More Dates Tab

The **More Dates** tab contains optional activity dates that can be populated and used for reporting purposes. This tab is not used in Cardinal.

| Favorites 🗸    | Favorites • Main Menu • > Project Costing • > Project Definitions • > General Information > Project Activities |                           |                |                 |              |               |             |              |            |             |   |
|----------------|----------------------------------------------------------------------------------------------------|---------------------------|----------------|-----------------|--------------|---------------|-------------|--------------|------------|-------------|---|
| Project Activi | Project Activities                                                                                             |                           |                |                 |              |               |             |              |            |             |   |
| Project        | Project 0000124089 Description Annex Structure_Route 659 Processing Status Pending                             |                           |                |                 |              |               |             |              |            |             |   |
|                | Number Rows 1 / Ē+ Expand Level 2 	✔ Rum to Excel                                                              |                           |                |                 |              |               |             |              |            |             |   |
| Project Act    | Project Activities Personalize   Find   View All   [2] 📰 First 🚯 1-20 of 20 🚯 Last                             |                           |                |                 |              |               |             |              |            |             |   |
| Schedule       | More Dates De                                                                                                  | tails User Fields         |                |                 |              |               |             |              |            |             |   |
| Select         | WBS ID                                                                                                    | *Activity Name            | Baseline Start | Baseline Finish | Actual Start | Actual Finish | Early Start | Early Finish | Late Start | Late Finish |   |
|                | 1                                                                                                    | Preliminary Engineering I |                |                 | 31           | H             | H           |              | 31         | Ħ           | * |
|                | 1.1                                                                                                    | 1 PE Participating        |                | 3               | 31           |               | 51          |              | 31         | 1           |   |
|                | 1.2                                                                                                    | 1 PE Non Participating    | 31             |                 | 31           |               | 3           |              | 31         | 31          |   |
|                | 2                                                                                                    | □ Right of Way Phase      | 3              |                 | 3            |               | 3           |              | 3          | 1           |   |
|                | 2.1                                                                                                    | E RW Participating        | 31             |                 | 3            |               | 3           |              | 3          | 1           |   |
|                | 2.2                                                                                                    | E RW Non Participating    | 3              |                 | 3            |               |             |              | 3          | 1           |   |
|                | 3                                                                                                    | □ Inc. Construction Phase | 31             |                 | 3            |               | 3           | 3            | 3          | 1           |   |
|                | 3.1                                                                                                    | E IC Non Participating    | 31             | 3               | 3            |               |             |              | 3          | 1           |   |
|                | 4                                                                                                    | □ Construction Phase      | 31             | 31              | 31           |               | 31          |              | 31         | 31          |   |

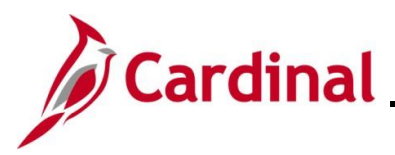

### **Details Tab**

The **Details** tab contains additional activity attributes.

| ies            |                                                                                                    |                                                                                                    |                                                                                                    |                                                                                                    |                                                                                                    |                                                                                                    |                                                                                                    |                                                                                                    |                                                                                                    |
|----------------|----------------------------------------------------------------------------------------------------|----------------------------------------------------------------------------------------------------|----------------------------------------------------------------------------------------------------|----------------------------------------------------------------------------------------------------|----------------------------------------------------------------------------------------------------|----------------------------------------------------------------------------------------------------|----------------------------------------------------------------------------------------------------|----------------------------------------------------------------------------------------------------|----------------------------------------------------------------------------------------------------|
| 0000124090     | Description Annex Structure_Route 659                                                                                                    | Processing Status Pen                                                                                                    | ding                                                                                                    |                                                                                                    |                                                                                                    |                                                                                                    |                                                                                                    |                                                                                                    |                                                                                                    |
|                | Number Rows                                                                                                    | 1 Expand L                                                                                                    | avel 2                                                                                                    |                                                                                                    |                                                                                                    |                                                                                                    |                                                                                                    |                                                                                                    |                                                                                                    |
| vities         |                                                                                                    |                                                                                                    | STOLE                                                                                                    | Run                                                                                                    | to Excel                                                                                                    | Personal                                                                                                    | ize   Find   View All                                                                                                    | 2 R Fir                                                                                                    | st 🕢 1-20 of 20 🕟 Last                                                                                                    |
| More Dates Det | ails User Fields                                                                                                    |                                                                                                    |                                                                                                    |                                                                                                    |                                                                                                    |                                                                                                    |                                                                                                    |                                                                                                    |                                                                                                    |
| WBSID          | *Activity Name                                                                                                    | Activity Type                                                                                                    | Cascade<br>Owner                                                                                                    | Activity Owner                                                                                                    | Name                                                                                                    | Activity<br>Status                                                                                                    | Processing<br>Status                                                                                                    | Milestone                                                                                                    | Allow Interest Calculation                                                                                                    |
| 1              | Preliminary Engineering I                                                                                                    | 9101 Q                                                                                                    |                                                                                                    | Q                                                                                                    |                                                                                                    |                                                                                                    | Inactive 🗸                                                                                                    |                                                                                                    |                                                                                                    |
| 1.1            | PE Participating                                                                                                    | 9101 Q                                                                                                    |                                                                                                    | Q                                                                                                    |                                                                                                    |                                                                                                    | Inactive 🗸                                                                                                    |                                                                                                    | 0                                                                                                    |
| 1.2            | PE Non Participating                                                                                                    | 9101 Q                                                                                                    | 0                                                                                                    | Q                                                                                                    |                                                                                                    |                                                                                                    | Inactive 🗸                                                                                                    |                                                                                                    |                                                                                                    |
| 2              | E Right of Way Phase                                                                                                    | 9102 Q                                                                                                    |                                                                                                    | Q                                                                                                    |                                                                                                    |                                                                                                    | Inactive 🗸                                                                                                    |                                                                                                    |                                                                                                    |
| 2.1            | RW Participating                                                                                                    | 9102 Q                                                                                                    |                                                                                                    | Q                                                                                                    |                                                                                                    |                                                                                                    | Inactive 🗸                                                                                                    |                                                                                                    |                                                                                                    |
| 2.2            | E RW Non Participating                                                                                                    | 9102 Q                                                                                                    |                                                                                                    | Q                                                                                                    |                                                                                                    |                                                                                                    | Inactive 🗸                                                                                                    |                                                                                                    |                                                                                                    |
| 3              | E Inc. Construction Phase                                                                                                    | 9103 Q                                                                                                    |                                                                                                    | Q                                                                                                    |                                                                                                    |                                                                                                    | Inactive 🗸                                                                                                    |                                                                                                    | 0                                                                                                    |
| 3.1            | IC Non Participating                                                                                                    | 9103 Q                                                                                                    |                                                                                                    | Q                                                                                                    |                                                                                                    |                                                                                                    | Inactive 🗸                                                                                                    |                                                                                                    |                                                                                                    |
| 4              | Construction Phase                                                                                                    | 9104 Q                                                                                                    |                                                                                                    | Q                                                                                                    |                                                                                                    |                                                                                                    | Inactive 🗸                                                                                                    |                                                                                                    |                                                                                                    |
| 4.1            | E CN Participating                                                                                                    | 9104 Q                                                                                                    |                                                                                                    | Q                                                                                                    |                                                                                                    |                                                                                                    | Inactive 🗸                                                                                                    |                                                                                                    |                                                                                                    |
| 4.2            | E CN Non Participating                                                                                                    | 9104 Q                                                                                                    |                                                                                                    | Q                                                                                                    |                                                                                                    |                                                                                                    | Inactive 🗸                                                                                                    |                                                                                                    | 0                                                                                                    |
| 5              | Budget Activities                                                                                                    | Q                                                                                                    |                                                                                                    | Q                                                                                                    |                                                                                                    | Budget                                                                                                    | Active 🗸                                                                                                    |                                                                                                    |                                                                                                    |
| 5.1            | Construction Project Budge                                                                                                    | a                                                                                                    |                                                                                                    | Q                                                                                                    |                                                                                                    | Budget                                                                                                    | Active 🗸                                                                                                    |                                                                                                    |                                                                                                    |
| 5.2            | PE Budget                                                                                                    | 9101 Q                                                                                                    |                                                                                                    | Q                                                                                                    |                                                                                                    | Budget                                                                                                    | Active 🗸                                                                                                    |                                                                                                    |                                                                                                    |
| 5.3            | RW Budget                                                                                                    | 9102 Q                                                                                                    |                                                                                                    | Q                                                                                                    |                                                                                                    | Budget                                                                                                    | Active 🗸                                                                                                    |                                                                                                    | 0                                                                                                    |
|                | rities<br>More Dates<br>More Dates<br>Der<br>WBS ID<br>1<br>1<br>1.1<br>1.1<br>1.2<br>2<br>2.1<br>2.2<br>3.3<br>3.1<br>4<br>4.1<br>4.1<br>4.2<br>5<br>5.5<br>5.1<br>5.2 | Description Annex Structure_Route 659         Number Rows         Itiles         More Dates       Details         Laser Fields         NBS ID       *Activity Name         1       Preliminary Engineering)         1.1       PE Participating         1.2       PE Ron Participating         2       Right of Way Phase         2.1       RW Non Participating         2.2       RW Non Participating         3       Inc. Construction Phase         3.1       Construction Phase         4       Construction Phase         4.1       Non Participating         5       Budget Activities         5.1       Construction Project Budget         5.2       PE Budget         5.3       RW Budget | Description Annex Structure_Route 659     Processing Status Perror       Number Rows     I     Expand       Ittles     I     Expand       More Dates     Details     User Fields       NBS IO     *Activity Name     Activity Type       1     Preliminary Engineering I     9101       1.1     IP Per Participating     9101       2     Right of Way Phase     9102       2.1     IRW Participating     9102       3     Inc. Construction Phase     9103       4     IC Non Participating     9104       4     IC Non Participating     9104       4     IC Non Participating     9104       5     IC Matricipating     9104       6     Budget Activities     Image: Construction Phase     1mage: Construction Phase       5     IC Matricipating     9104       6     Budget Activities     Image: Construction Phase     1mage: Construction Phase | Description Annex Structure Route 659         Procursition           Number Root         Expand Level           Number Root         Expand Level           Ities         Description Annex Structure Root 605         Procursition           Number Root         Ities         Expand Level           Ities         Details         Laser Fields           Number Root         Activity Type         Cocceder           Ities         Preliminary Engineering I         9010         0           Ities         Preliminary Engineering I         9010         0           Ities         Preliminary Engineering I         9010         0           Ities         Preliminary Engineering I         9010         0           Ities         Preliminary Engineering I         9010         0           Ities         Preliminary Engineering I         9101         0           Ities         Protoparticipating         9102         0           Ities         Right of Way Presc         9103         0           Ities         Ities         9103         0         0           Ities         Ities         9104         0         0           Ities         Ities         Ities         0         0< | Description Annex Structure_Route 659         Processing Status Pending           Number Rows         Ise Expand Level 2         Run           Iters         Activity Type         Cascade         Activity Owner           Iters         Profile         Status Pending         Run           Iters         Details         Liser Fields         Run           News Date         Preliminary Engineering I         9101         0         0         0           Iters         Preliminary Engineering I         9101         0         0         0         0         0         0         0         0         0         0         0         0         0         0         0         0         0         0         0         0         0         0         0         0         0         0         0         0         0         0         0         0         0         0         0         0         0         0         0         0         0         0         0         0         0         0         0         0         0         0         0         0         0         0         0         0         0         0         0         0         0         0 <th< td=""><td>Description Annex Structure, Route 659         Processing Status Pending           Number Rows         I         Expand         Level 2         Run to Excel           Ittles         I         Expand         Level 2         Run to Excel           Number Rows         I         Expand         Level 2         Run to Excel           Ittles         Otellis         Liser Fields         Run to Excel           NBS ID         Activity Name         Activity Type         Cascade<br/>Cover         Activity Owner         Name           1         Preliminary Engineering I         9101         0         0         0         0         0         0         0         0         0         0         0         0         0         0         0         0         0         0         0         0         0         0         0         0         0         0         0         0         0         0         0         0         0         0         0         0         0         0         0         0         0         0         0         0         0         0         0         0         0         0         0         0         0         0         0         0         0</td><td>Operation         Description         Annex Structure, Route 650         Protection         Run to Excel           Inter Rows         Inter Rows         Run to Excel         Personal           Inter Rows         Inter Rows         Run to Excel         Personal           Inter Rows         Inter Rows         Run to Excel         Personal           Inter Rows         Inter Rows         Run to Excel         Personal           Name         Inter Rows         Run to Excel         Run to Excel           Name         Inter Rows         Run to Excel         Run to Excel           Name         Inter Rows         Run to Excel         Run to Excel           Name         Inter Rows         Run to Excel         Run to Excel           Name         Inter Rows         Run to Excel         Run to Excel           Name         Run to Excel         Inter Rows         Run to Excel           Inter Rows         Inter Rows         Inter Rows         Run to Excel           Inter Rows         Inter Rows         Inter Rows         Run to Excel           Inter Rows         Inter Rows         Inter Rows         Inter Rows           Inter Rows         Inter Rows         Inter Rows         Inter Rows           Inter Rows</td><td>Operation         Processing         Processing         Processing         Processing           Iter Construction Processing         Iter Construction Processing         Iter Construction Procesi</td><td>Bestpint Annex Structure Place Structure         Restpint Annex Structure Place Structure         Restpint Annex Structure Place Structure         Restpint Annex Structure         Restpint Annex Structure         R</td></th<> | Description Annex Structure, Route 659         Processing Status Pending           Number Rows         I         Expand         Level 2         Run to Excel           Ittles         I         Expand         Level 2         Run to Excel           Number Rows         I         Expand         Level 2         Run to Excel           Ittles         Otellis         Liser Fields         Run to Excel           NBS ID         Activity Name         Activity Type         Cascade<br>Cover         Activity Owner         Name           1         Preliminary Engineering I         9101         0         0         0         0         0         0         0         0         0         0         0         0         0         0         0         0         0         0         0         0         0         0         0         0         0         0         0         0         0         0         0         0         0         0         0         0         0         0         0         0         0         0         0         0         0         0         0         0         0         0         0         0         0         0         0         0         0 | Operation         Description         Annex Structure, Route 650         Protection         Run to Excel           Inter Rows         Inter Rows         Run to Excel         Personal           Inter Rows         Inter Rows         Run to Excel         Personal           Inter Rows         Inter Rows         Run to Excel         Personal           Inter Rows         Inter Rows         Run to Excel         Personal           Name         Inter Rows         Run to Excel         Run to Excel           Name         Inter Rows         Run to Excel         Run to Excel           Name         Inter Rows         Run to Excel         Run to Excel           Name         Inter Rows         Run to Excel         Run to Excel           Name         Inter Rows         Run to Excel         Run to Excel           Name         Run to Excel         Inter Rows         Run to Excel           Inter Rows         Inter Rows         Inter Rows         Run to Excel           Inter Rows         Inter Rows         Inter Rows         Run to Excel           Inter Rows         Inter Rows         Inter Rows         Inter Rows           Inter Rows         Inter Rows         Inter Rows         Inter Rows           Inter Rows | Operation         Processing         Processing         Processing         Processing           Iter Construction Processing         Iter Construction Processing         Iter Construction Procesi | Bestpint Annex Structure Place Structure         Restpint Annex Structure Place Structure         Restpint Annex Structure Place Structure         Restpint Annex Structure         Restpint Annex Structure         R |

| Fields                              | Description                                                                                                    |
|-------------------------------------|----------------------------------------------------------------------------------------------------|
| Activity Type                       | Represents the phase the activity is associated to and defaults from the project template. Do not change these values. They are used for reporting purposes.                                                  |
| Activity Status                     | Defaults from the Project template and cannot be changed.                                                                                                    |
|                                     | <b>Note:</b> Activities with an <b>Activity Status</b> of <b>Budget</b> or <b>Hold</b> cannot be used on expenditure transactions.                                                                            |
| Processing Status                   | There are two statuses: Active and Inactive                                                                                                    |
|                                     | <b>Note:</b> An activity must have a status of <b>Active</b> for it to be available for selection in other Cardinal modules such as GL and AP. These values should be updated as appropriate for the project. |
| Milestone checkbox                  | Not used in Cardinal                                                                                                    |
| Allow Interest Calculation checkbox | Not used in Cardinal                                                                                                    |

### 34. Update the **Processing Status** for each **Activity** as appropriate.

**Note:** For convenience, the **Processing Status** should be updated at the highest level not at each individual activity level.

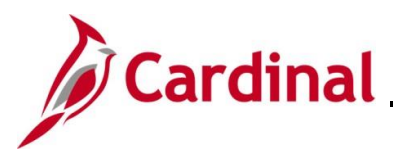

### **User Fields Tab**

Note: This tab is not currently used in Cardinal.

| Favorites •    | Main Menu 🔻               | > Project Costing  > Project Definitions  | > General Informat | tion > Proje   | ect Activities |            |         |          |          |          |                      |                   |            |         |
|----------------|---------------------------|-------------------------------------------|--------------------|----------------|----------------|------------|---------|----------|----------|----------|----------------------|-------------------|------------|---------|
|                |                           |                                           |                    |                |                |            |         |          |          |          | New V                | Vindow   Help   P | 'ersonaliz | ze Page |
| Project Activi | ities                     |                                           |                    |                |                |            |         |          |          |          |                      |                   |            |         |
| Project        | 0000124089                | Description Construction Project Template | Processing Status  | Pending        |                |            |         |          |          |          |                      |                   |            |         |
|                |                           |                                           |                    |                |                |            |         |          |          |          |                      |                   |            |         |
|                |                           | Number Rows                               | 1 1 + Expan        | d All Subtasks | ~              | Run to Exc | el      |          |          |          |                      | 400 1 🗐 1 🥅       |            | 0       |
| Schedule       | IVITIES<br>More Dates Def | ails Llear Fields                         |                    |                |                |            |         |          |          | Perso    | nalize   Find   Viev | v 100   🔄   🔡     | First      | 1       |
| Select         | WBS ID                    | "Activity Name                            | Field 1            | Field 2        | Field 3        | Field 4    | Field 5 | User     | Amount 1 | Amount 2 | Amount 3             | Date 1            |            | Date 2  |
|                |                           |                                           |                    |                |                |            |         | Currency |          |          |                      |                   |            |         |
|                | 1                         | Preliminary Engineering I                 |                    |                |                |            |         | Q        |          |          |                      |                   | Ħ          |         |
|                | 1.1                       | E PE Participating                        |                    |                |                |            |         | Q        |          |          |                      |                   | Ħ          |         |
|                | 1.1.1                     | PE/Constr - Constr on PE 、                |                    |                |                |            |         | Q        |          |          |                      |                   | Ð          |         |
|                | 1.1.2                     | Advanced R/W Prior to Acq                 |                    |                |                |            |         | Q        |          |          |                      |                   | Ħ          |         |
|                | 1.1.3                     | R/W Stakeout for Cond. an                 |                    |                |                |            |         | Q        |          |          |                      |                   | Ħ          |         |
|                | 1.1.4                     | Const. Stakeout Prior to Aw               |                    |                |                |            |         | Q        |          |          |                      |                   | Ħ          |         |
|                | ·                         |                                           |                    |                |                |            |         |          |          | -11      |                      |                   |            |         |
|                |                           |                                           |                    |                |                |            |         |          |          |          |                      |                   |            |         |
| Save           | as Template               | Import from Template                      |                    |                |                |            |         |          |          |          |                      |                   |            |         |
| Return to G    | Seneral Informat          | ion                                       |                    |                |                |            |         |          |          |          |                      |                   |            |         |
|                |                           |                                           |                    |                |                |            |         |          |          |          |                      |                   |            |         |

35. Click the Save button.

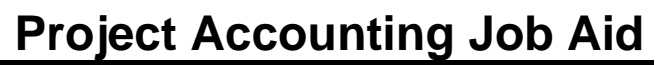

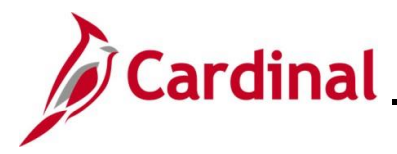

## **Allowed Extensions on Attachments in Cardinal**

The following is a list of file extensions that are allowed on attachments uploaded to Cardinal. You should only attach key supporting documents that either enhance the electronic Cardinal transaction approval process or are instrumental as part of the transaction history. The Cardinal system should not be relied upon to maintain agency documentation and should not be considered the official retention source of the agency. Supporting documents, as required by all applicable regulatory/governing bodies, should be maintained by the agency apart from the Cardinal attachment functionality.

| Allowed Extensions on Attachments in<br>Cardinal |       |       |  |  |  |  |  |
|--------------------------------------------------|-------|-------|--|--|--|--|--|
| .BMP                                             | .CSV  | .DOC  |  |  |  |  |  |
| .DOCX                                            | .JPE  | .JPEG |  |  |  |  |  |
| .JPG                                             | .MSG  | .PDF  |  |  |  |  |  |
| .PNG                                             | .PST  | .RTF  |  |  |  |  |  |
| .TIF                                             | .TIFF | .TXT  |  |  |  |  |  |
| .XLS                                             | .XLSX | .XML  |  |  |  |  |  |